Enseignant : BOUDCHICHE MOHAMED

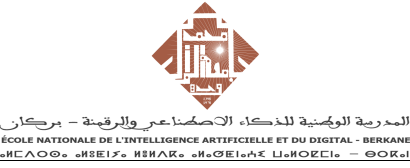

# **TP06 – Utilisation d'un RecyclerView**

### **Objectifs**:

- 1. Comprendre et implémenter un modèle MVC avec RecyclerView.
- 2. Utiliser un ArrayList comme source de données dynamique.
- 3. Gérer les clics sur les items pour afficher des détails.
- 4. Permettre l'ajout et la suppression d'éléments dans la liste.

### Étape 1 : Configuration Initiale

- 1. Créer un nouveau projet Android Studio.
  - Nom : PlanetsApp.
  - Langage : Java.
  - Activité de base : Empty Activity.

### Étape 2 : Définir la Structure des Données

1. Créer une classe Planete :

));

}

```
public class Planete {
        private String nom;
        private int distance;
        public Planete(String nom, int distance) {
            this.nom = nom;
            this.distance = distance;
        }
       public String getNom() {
            return nom;
        }
        public void setNom(String nom) {
            this.nom = nom;
        }
        public int getDistance() {
            return distance;
        }
        public void setDistance(int distance) {
            this.distance = distance;
2. Créer une liste initiale des planètes dans MainActivity :
   private List<Planete> initialiserPlanetes() {
        return new ArrayList<>(Arrays.asList(
            new Planete("Mercure", 58),
            new Planete("Vénus", 108),
new Planete("Terre", 150),
new Planete("Mars", 228),
            new Planete("Jupiter", 778)
```

Enseignant : BOUDCHICHE MOHAMED

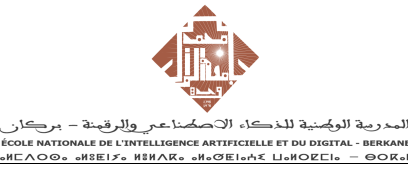

ANNÉE UNIVERSITAIRE : 2024/2025

Module : DEVELOPPEMENT D'APPLICATION MOBILE

# TP06 – Utilisation d'un RecyclerView

#### Étape 3 : Créer les Layouts

1. Layout principal : activity\_main.xml.

```
<androidx.recyclerview.widget.RecyclerView
android:id="@+id/recyclerView"
android:layout_width="match_parent"
android:layout_height="match_parent" />
```

2. Layout pour un item : item\_planete.xml.

```
<RelativeLayout

xmlns:android="http://schemas.android.com/apk/res/android"

android:layout_width="match_parent"

android:layout_height="wrap_content"

android:padding="16dp">
```

```
<TextView
android:id="@+id/nom"
android:layout_width="wrap_content"
android:layout_height="wrap_content"
android:textSize="18sp"
android:textStyle="bold" />
```

```
<TextView
android:id="@+id/distance"
android:layout_width="wrap_content"
android:layout_height="wrap_content"
android:layout_below="@id/nom"
android:textSize="14sp" />
</RelativeLayout>
```

### Étape 4 : Créer l'Adapter

```
1. Créer la classe PlaneteAdapter :
  public class PlaneteAdapter extends
  RecyclerView.Adapter<PlaneteAdapter.PlaneteViewHolder> {
       private final List<Planete> planetes;
       private final OnItemClickListener listener;
       public PlaneteAdapter(List<Planete> planetes, OnItemClickListener
  listener) {
           this.planetes = planetes;
           this.listener = listener;
       }
       @NonNull
      @Override
       public PlaneteViewHolder onCreateViewHolder(@NonNull ViewGroup parent,
  int viewType) {
           View view = LayoutInflater.from(parent.getContext())
                   .inflate(R.layout.item_planete, parent, false);
           return new PlaneteViewHolder(view);
       }
      @Override
       public void onBindViewHolder(@NonNull PlaneteViewHolder holder, int
  position) {
```

Enseignant : BOUDCHICHE MOHAMED المدرية الولمنية للذكاء الاصلنا عبر والرقينة – بركان فران المعرمية الذكاء الاصلنا عبر والرقينة – بركان فران المعرفية الذكار الاحلاما المعالية مرافعة المحافية المحافية المدروية الولمنية الذكار الاحلاماتين المحافية المحافية المحافية المحافية المحافية المحافية المحافية مع المحافية

ANNÉE UNIVERSITAIRE : 2024/2025 Module : DEVELOPPEMENT

D'APPLICATION MOBILE

## TP06 - Utilisation d'un RecyclerView

```
Planete planete = planetes.get(position);
        holder.nom.setText(planete.getNom());
        holder.distance.setText(planete.getDistance() + " Gm");
        holder.itemView.setOnClickListener(v ->
listener.onItemClick(planete, position));
    }
    @Override
    public int getItemCount() {
        return planetes.size();
    }
    public interface OnItemClickListener {
        void onItemClick(Planete planete, int position);
    static class PlaneteViewHolder extends RecyclerView.ViewHolder {
        TextView nom, distance;
        public PlaneteViewHolder(@NonNull View itemView) {
            super(itemView);
            nom = itemView.findViewById(R.id.nom);
            distance = itemView.findViewById(R.id.distance);
        }
   }
}
```

### Étape 5 : Configurer le RecyclerView

1. Configurer dans MainActivity :

```
private RecyclerView recyclerView;
private PlaneteAdapter adapter;
private List<Planete> listePlanetes;
@Override
protected void onCreate(Bundle savedInstanceState) {
    super.onCreate(savedInstanceState);
    setContentView(R.layout.activity_main);
    recyclerView = findViewById(R.id.recyclerView);
    listePlanetes = initialiserPlanetes();
    adapter = new PlaneteAdapter(listePlanetes, (planete, position) -> {
        Toast.makeText(this, "Clique sur : " + planete.getNom(),
Toast.LENGTH_SHORT).show();
    });
    recyclerView.setLayoutManager(new LinearLayoutManager(this));
    recyclerView.setAdapter(adapter);
}
```

#### Étape 6 : Ajouter des Fonctionnalités

- 1. Ajout d'une planète avec un bouton :
  - Ajouter un bouton dans activity\_main.xml.

```
<Button
android:id="@+id/btnAjouter"
android:layout_width="wrap_content"
```

Enseignant : BOUDCHICHE MOHAMED

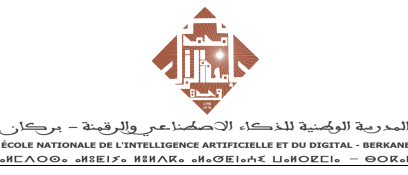

D'APPLICATION MOBILE

# **TP06 – Utilisation d'un RecyclerView**

```
android:layout_height="wrap_content"
          android:text="Ajouter Planète"
          android:layout_alignParentBottom="true"
          android:layout_centerHorizontal="true" />
      Gérer l'ajout dans MainActivity :
      Button btnAjouter = findViewById(R.id.btnAjouter);
      btnAjouter.setOnClickListener(v -> {
          Planete nouvellePlanete = new Planete("Saturne", 1427);
          listePlanetes.add(nouvellePlanete);
          adapter.notifyItemInserted(listePlanetes.size() - 1);
      });
2. Ajouter une Interface pour Gérer les Clics Longs
      Déclarez une interface dans la classe PlaneteAdapter pour notifier la position de
      l'élément cliqué.
   public interface OnItemLongClickListener {
       void onItemLongClick(int position);
3. Ajouter un Champ pour l'Écouteur dans l'Adapter
      Ajoutez une variable pour stocker une instance de l'écouteur et un setter.
   private OnItemLongClickListener longClickListener;
   public void setOnItemLongClickListener(OnItemLongClickListener listener) {
       this.longClickListener = listener;
4. Implémenter le Clic Long dans le ViewHolder
      Ajoutez un écouteur de clic long dans onBindViewHolder :
   @Override
   public void onBindViewHolder(@NonNull PlaneteViewHolder holder, int
   position) {
       Planete planete = planetes.get(position);
       holder.nom.setText(planete.getNom());
       holder.distance.setText(planete.getDistance() + " Gm");
       holder.image.setImageResource(planete.getImageResId());
       holder.itemView.setOnLongClickListener(v -> {
           if (longClickListener != null) {
                longClickListener.onItemLongClick(position);
            }
            return true;
       });
  Configurer l'Écouteur dans MainActivity
5.
      Définissez ce qui doit se produire lors du clic long sur un item :
   adapter.setOnItemLongClickListener(position -> {
       listePlanetes.remove(position);
       adapter.notifyItemRemoved(position);
```

```
Toast.makeText(MainActivity.this, "Planète supprimée",
```

```
Toast.LENGTH_SHORT).show();
});
```

Enseignant : BOUDCHICHE MOHAMED

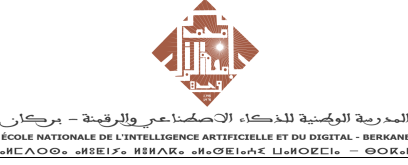

# **TP06 – Utilisation d'un RecyclerView**

- 6. Confirmation de la Suppression
  - Affichez une boîte de dialogue pour demander à l'utilisateur de confirmer avant de supprimer la planète.

```
new AlertDialog.Builder(MainActivity.this)
   .setTitle("Confirmation")
   .setMessage("Voulez-vous vraiment supprimer cette planète ?")
   .setPositiveButton("Oui", (dialog, which) -> {
        listePlanetes.remove(position);
        adapter.notifyItemRemoved(position);
   })
   .setNegativeButton("Non", null)
   .show();
```

#### Étape 7 : Ajout d'Images aux Planètes

- 7. Modifier la Classe Planete :
  - Ajoutez un champ pour représenter l'image :

```
public class Planete {
       private String nom;
       private int distance;
       private int imageResId; // ID de la ressource image
       public Planete(String nom, int distance, int imageResId) {
           this.nom = nom;
           this.distance = distance;
           this.imageResId = imageResId;
       }
       // Getters et Setters pour l'image
       public int getImageResId() {
           return imageResId;
       }
       public void setImageResId(int imageResId) {
           this.imageResId = imageResId;
       }
   }
8. Modifier le Layout des Items (item_planete.xml) :
      Ajoutez une ImageView :
   <ImageView
       android:id="@+id/image"
       android:layout_width="64dp"
       android:layout_height="64dp"
       android:scaleType="centerCrop"
       app:layout_constraintTop_toTopOf="parent"
       app:layout_constraintStart_toStartOf="parent"
       app:layout_constraintBottom_toBottomOf="parent" />
9. Mettre à Jour l'Adapter :
      Chargez les images dans la méthode onBindViewHolder :
   @Override
   public void onBindViewHolder(@NonNull PlaneteViewHolder holder, int
   position) {
       Planete planete = planetes.get(position);
```

Enseignant : BOUDCHICHE MOHAMED

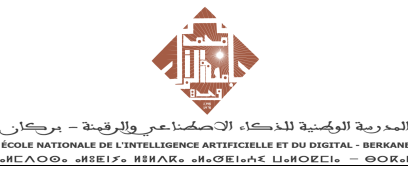

ANNÉE UNIVERSITAIRE : 2024/2025 Module : DEVELOPPEMENT D'APPLICATION MOBILE

# **TP06 – Utilisation d'un RecyclerView**

```
holder.nom.setText(planete.getNom());
       holder.distance.setText(planete.getDistance() + " Gm");
       holder.image.setImageResource(planete.getImageResId());
10. Ajouter des Images aux Données Initiales :
      Mettez à jour les données des planètes avec des IDs d'images :
private List<Planete> initialiserPlanetes() {
```

```
return new ArrayList<>(Arrays.asList(
                    new Planete("Mercure", 58, R.drawable.mercury),
new Planete("Vénus", 108, R.drawable.venus),
new Planete("Terre", 150, R.drawable.earth),
new Planete("Mars", 228, R.drawable.mars)
          ));
}
```

### Étape 8 : Ajouter un Menu Contextuel

```
11. Créer un Menu Contextuel (menu_contextuel.xml) :
      Créez un fichier XML dans res/menu :
   <menu xmlns:android="http://schemas.android.com/apk/res/android">
       <item
            android:id="@+id/action_modify"
           android:title="Modifier" />
       <item
           android:id="@+id/action_delete"
           android:title="Supprimer" />
   </menu>
12. Modifier l'Adapter pour Gérer les Clics Longs :
      Implémentez le clic long sur les items :
   @Override
   public void onBindViewHolder(@NonNull PlaneteViewHolder holder, int
   position) {
       Planete planete = planetes.get(position);
       holder.nom.setText(planete.getNom());
       holder.distance.setText(planete.getDistance() + " Gm");
       holder.image.setImageResource(planete.getImageResId());
       holder.itemView.setOnLongClickListener(v -> {
            listener.onItemLongClick(planete, position, v);
            return true;
       });
   }
   public interface OnItemLongClickListener {
       void onItemLongClick(Planete planete, int position, View view);
13. Configurer le Menu Contextuel dans MainActivity :
      Gérer l'affichage et les actions du menu :
```

```
@Override
public void onCreateContextMenu(ContextMenu menu, View v,
ContextMenu.ContextMenuInfo menuInfo) {
    super.onCreateContextMenu(menu, v, menuInfo);
    getMenuInflater().inflate(R.menu.menu_contextuel, menu);
```

Enseignant : BOUDCHICHE MOHAMED

}

}

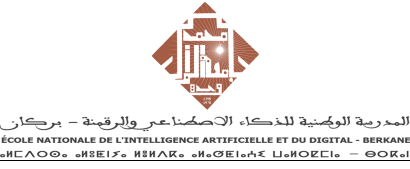

# **TP06 – Utilisation d'un RecyclerView**

```
@Override
   public boolean onContextItemSelected(@NonNull MenuItem item) {
       int position = adapter.getSelectedItemPosition(); // Position
   récupérée
       switch (item.getItemId()) {
           case R.id.action_modify:
               // Logique de modification
               Toast.makeText(this, "Modifier : " +
   listePlanetes.get(position).getNom(), Toast.LENGTH_SHORT).show();
               return true;
           case R.id.action_delete:
               listePlanetes.remove(position);
               adapter.notifyItemRemoved(position);
               Toast.makeText(this, "Planète supprimée",
   Toast.LENGTH_SHORT).show();
               return true:
           default:
               return super.onContextItemSelected(item);
       }
   3
14. Ajouter une Méthode pour Récupérer la Position Sélectionnée dans l'Adapter :
   private int selectedPosition;
   public int getSelectedItemPosition() {
       return selectedPosition;
   }
   public void setSelectedItemPosition(int position) {
       this.selectedPosition = position;
```

7